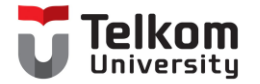

# IoT Platform Telegram Messenger

D3 Teknologi Telekomunikasi

Fakultas Ilmu Terapan

**Telkom University** 

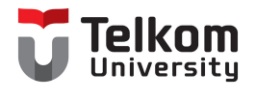

#### Panduan Praktikum

- Panduan ini menunjukkan cara mengontrol ESP32 atau ESP8266 NodeMCU dari mana saja dengan menggunakan Telegram.
- Praktikum ini memberikan contoh untuk mengatur LED dengan hanya perlu mengirim pesan ke Bot Telegram untuk mengatur output HIGH atau LOW.
- Konfigurasi board NodeMCU yang diprogram menggunakan Arduino IDE.

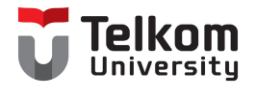

### Langkah

- Setting Telegram Bot
- Konfigurasi board ESP dengan ArduinoIDE

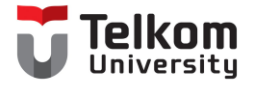

# Setting Telegram Bot

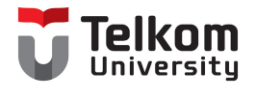

### Telegram Bot

- 1. BotFather : Digunakan untuk mendapatkan informasi terkait dengan
  - Membuat Bot baru
  - Mendapatkan token access
- 2. IDBot
  - Mendapatkan ID Bot Telegram miliki kita

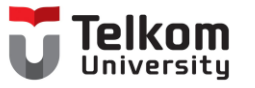

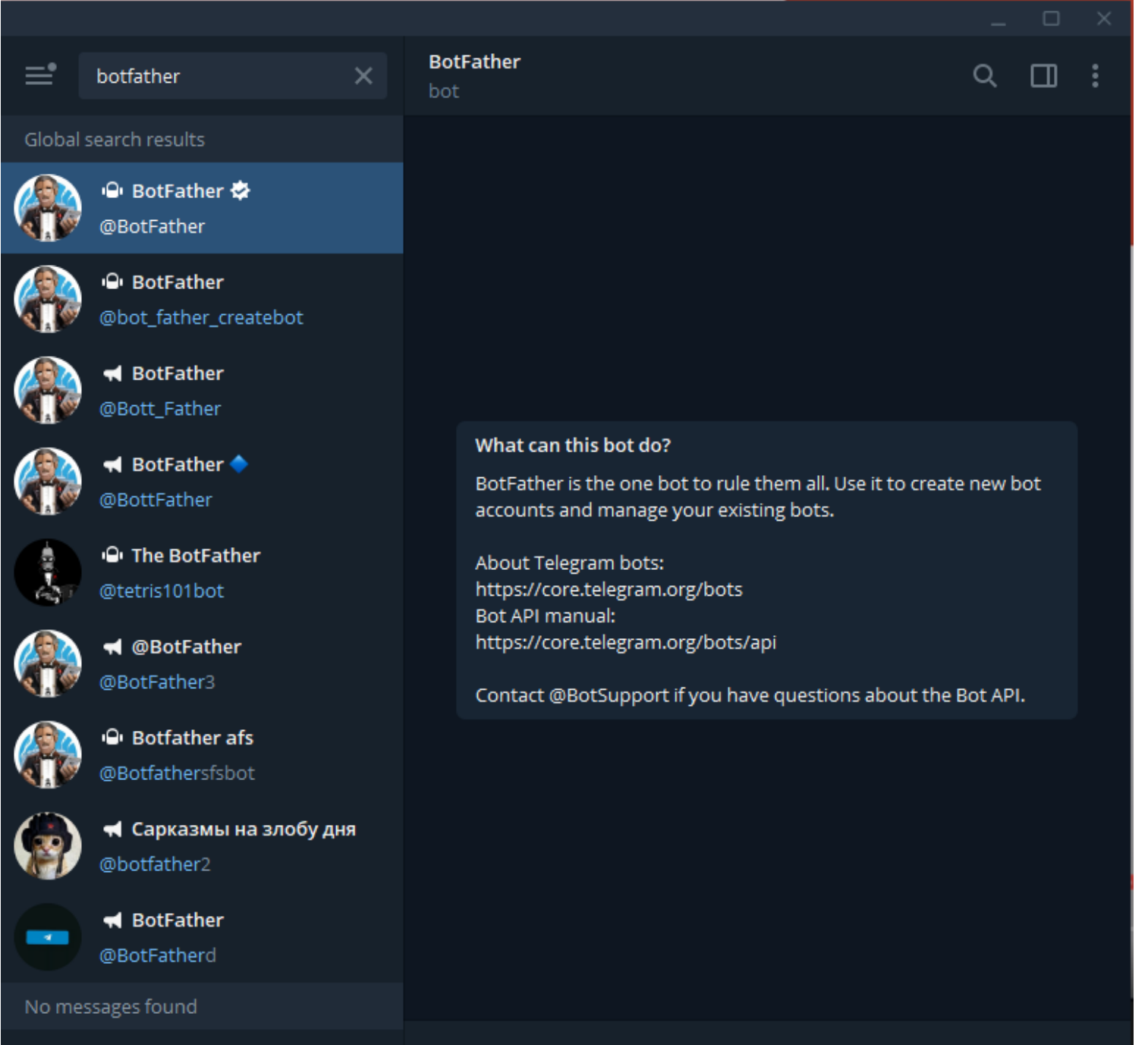

START

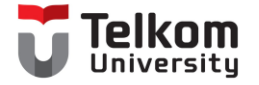

#### BotFather

bot

You can control me by sending these commands:

/newbot - create a new bot /mybots - edit your bots [beta]

#### **Edit Bots**

/setname - change a bot's name /setdescription - change bot description /setabouttext - change bot about info /setuserpic - change bot profile photo /setcommands - change the list of commands /deletebot - delete a bot

#### **Bot Settings**

/token - generate authorization token /revoke - revoke bot access token /setinline - toggle inline mode /setinlinegeo - toggle inline location requests /setinlinefeedback - change inline feedback settings /setjoingroups - can your bot be added to groups? /setprivacy - toggle privacy mode in groups

#### Games

/mygames - edit your games [beta] /newgame - create a new game /listgames - get a list of your games /editgame - edit a game /deletegame - delete an existing game

0:12

'newbot 20:13 🗸

Q

Ш

Alright, a new bot. How are we going to call it? Please choose a name for your bot.

Alright, a new bot. How are we going to call it? Please choose a name for your bot. 20:13 iotd3tt 20:13 Good. Now let's choose a username for your bot. It must end in `bot`. Like this, for example: TetrisBot or tetris\_bot. 20:13

iotd3tt\_bot 20:15 🗸

Done! Congratulations on your new bot. You will find it at t.me/iotd3tt\_bot. You can now add a description, about section and profile picture for your bot, see /help for a list of commands. By the way, when you've finished creating your cool bot, ping our Bot Support if you want a better username for it. Just make sure the bot is fully operational before you do this.

Use this token to access the HTTP API: 5187263806:AAG5Pv8UNFZP5276qg5\_z1ShdR7Y3J260P8 Keep your token secure and store it safely, it can be used by anyone to control your bot.

For a description of the Bot API, see this page: https://core.telegram.org/bots/api

20:15

Write a message...

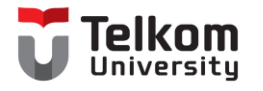

### ID Telegram

- IDBot
- Simpan your own ID untuk ditempatkan pada ArduinoIDE

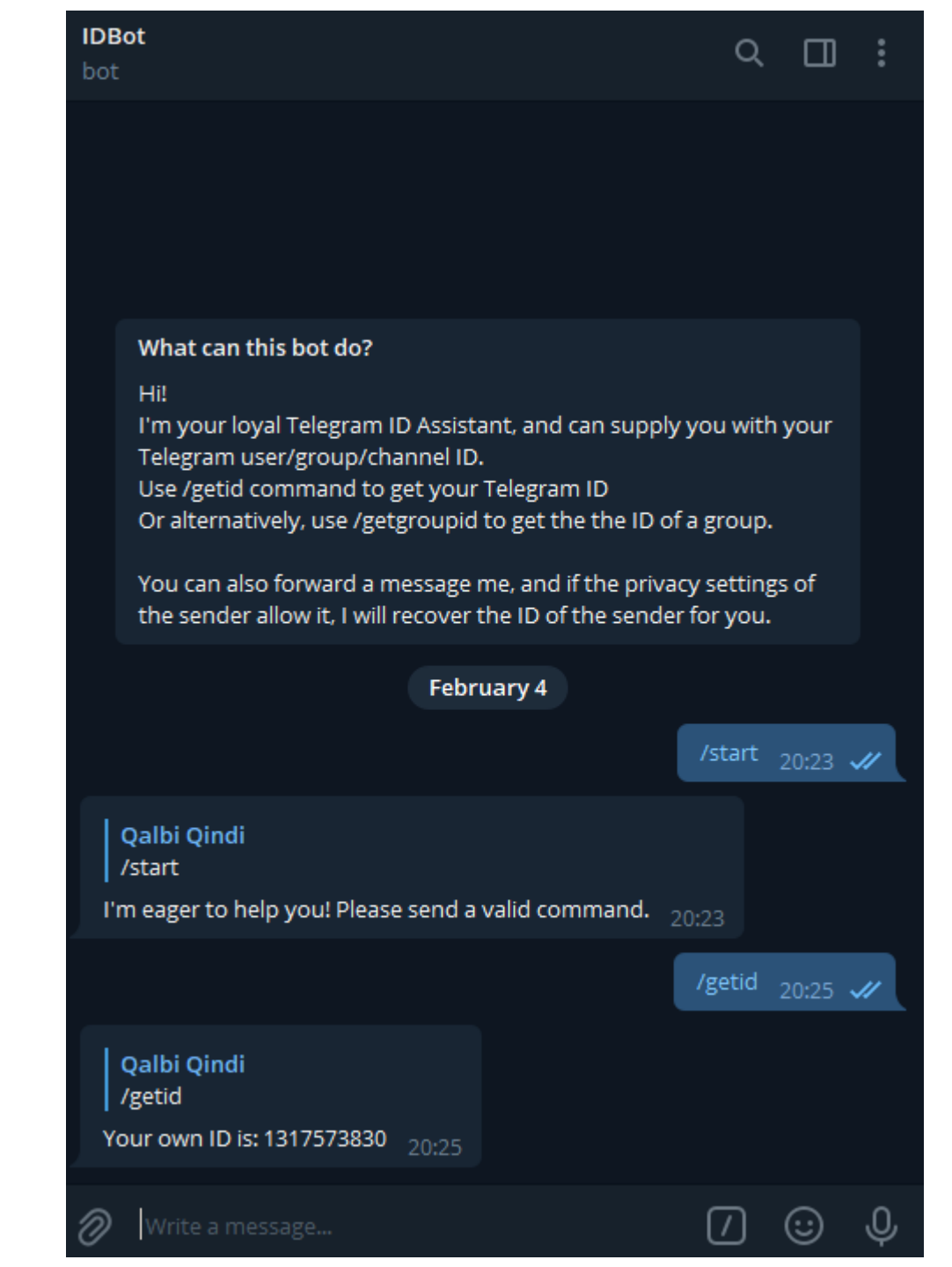

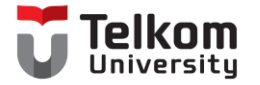

## Konfigurasi Board ESP

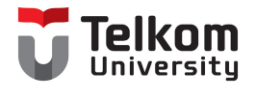

### Library

| luinoJson                                                                                                    |
|----------------------------------------------------------------------------------------------------|
| Benoit Blanchon Version 6.19.1 INSTALLED<br>simple and efficient JSON library for embedded C++. ArduinoJson supports ✓ serialization, ✓ deserialization, ✓<br>essagePack, ✓ fixed allocation, ✓ zero-copy, ✓ streams, ✓ filtering, and more. It is the most popular Arduino library on<br>tHub ♥♥♥♥♥. Check out arduinojson.org for a comprehensive documentation.<br>ore info |
| elect version V Install                                                                                                    |

• Install library : Sketch  $\rightarrow$  Include Library  $\rightarrow$  Manage Library

A

- Library yang dibutuhkan :
  - CTBot
  - ArduinoJson
  - Universal Arduino Telegram Bot

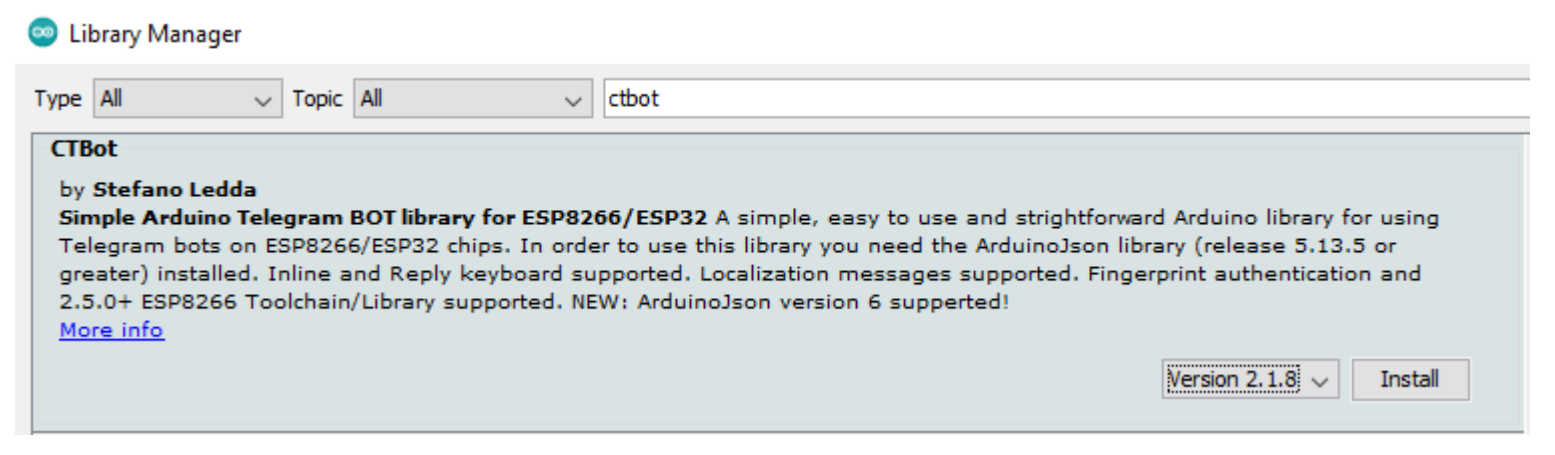

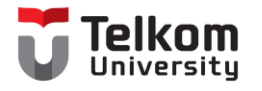

### Install Library Universal Telegram Bot

- Download :
  - https://github.com/witnessmenow/Universal-Arduino-Telegram-Bot
- Tambahkan zip library yang sudah didownload pada Arduino IDE

| S        | Sketch Tools Help                                                                                                    |                         |              |  |                  |              |    |  |  |
|----------|----------------------------------------------------------------------------------------------------|-------------------------|--------------|--|------------------|--------------|----|--|--|
|          |                                                                                                    | Verify/Compile          | Ctrl+R       |  |                  |              |    |  |  |
|          |                                                                                                    | Upload                  | Ctrl+U       |  |                  |              |    |  |  |
| -        |                                                                                                    | Upload Using Programmer | Ctrl+Shift+U |  |                  |              |    |  |  |
|          |                                                                                                    | Export compiled Binary  | Ctrl+Alt+S   |  |                  |              |    |  |  |
|          |                                                                                                    | Show Sketch Folder      | Ctrl+K       |  |                  |              | _  |  |  |
| 4        |                                                                                                    | Include Library         | ;            |  | Δ                |              |    |  |  |
| 1        |                                                                                                    | Add File                |              |  | Manage Libraries | Ctrl+Shift+I |    |  |  |
| ie<br>ie | <u<br><a< td=""><td>niversalTelegramBot.h)</td><td>&gt; // Unive</td><td></td><td>Add .ZIP Library</td><td></td><td>B:</td></a<></u<br> | niversalTelegramBot.h)  | > // Unive   |  | Add .ZIP Library |              | B: |  |  |

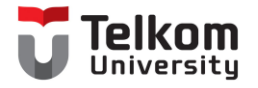

#### Board NodeMCU

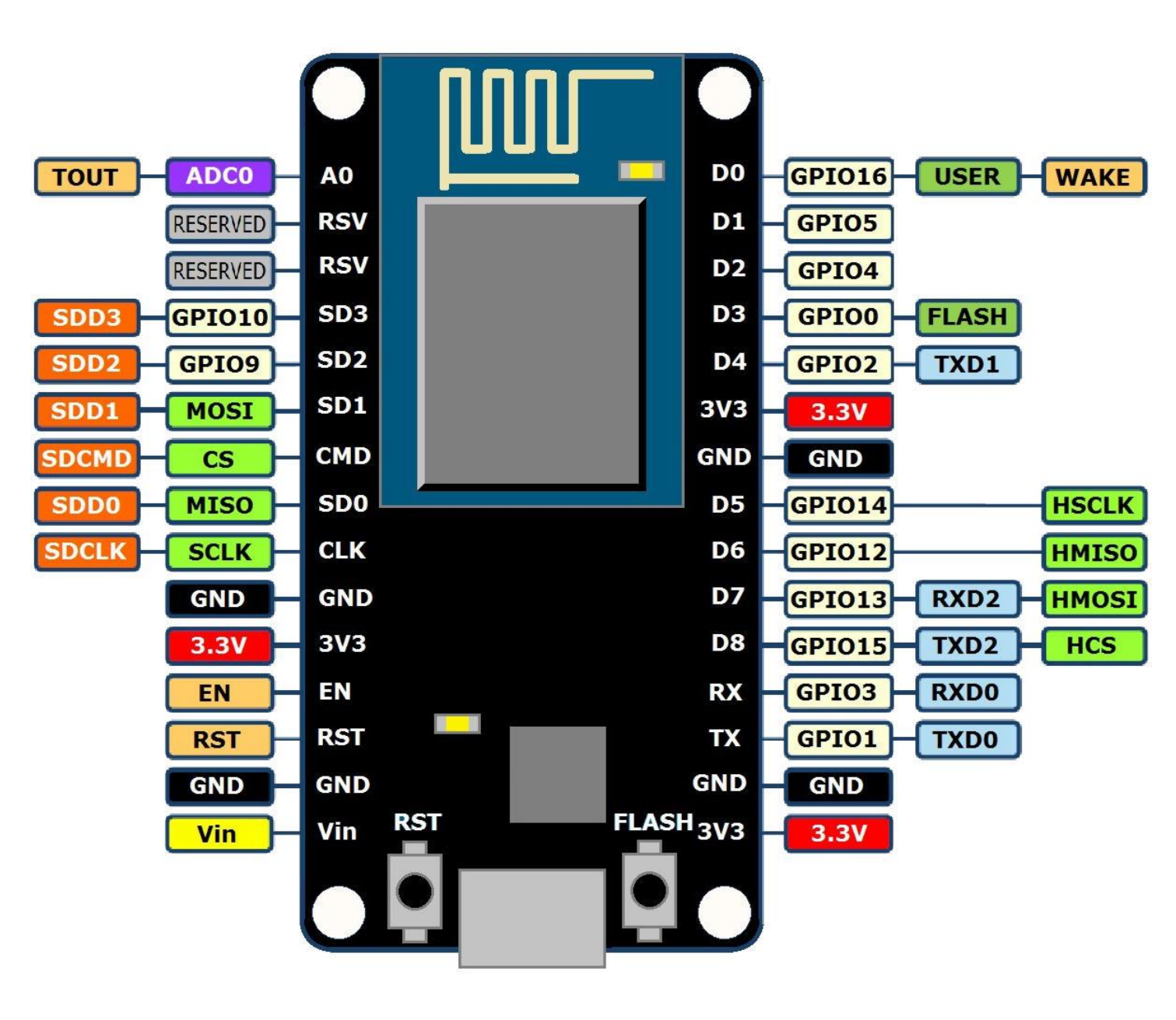

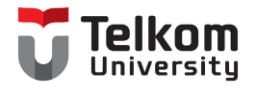

### Persiapan LED dan NodeMCU

- Alat :
  - NodeMCU
  - Led (1 bh) → Kaki Pendek (Negatif), Kaki Panjang (positif)
  - Kabel jumper female (2 bh)
- Langkah Pemasangan kabel jumper
  - D2  $\rightarrow$  Kaki Panjang (Positif)
  - G  $\rightarrow$  Kaki Pendek (Negatif)

Ket : D2 dan G (Ground)  $\rightarrow$  lihat Board NodeMCU

#### Telegram\_LED

```
#ifdef ESP32
#include <WiFi.h>
#else
#include <ESP8266WiFi.h>
#endif
#include <WiFiClientSecure.h>
#include <UniversalTelegramBot.h>
#include <ArduinoJson.h>
```

// Replace with your network credentials
const char\* ssid = "Baymax";
const char\* password = "12345678";

// Initialize Telegram BOT
#define BOTtoken "5187263806:AAG5Pv8UNFZP5276qg5\_zlShdR7Y3J260P8"
#define CHAT ID "1317573830"

#ifdef ESP8266
 X509List cert(TELEGRAM\_CERTIFICATE\_ROOT);
#endif

WiFiClientSecure client; UniversalTelegramBot bot(BOTtoken, client);

// Checks for new messages every 1 second.
int botRequestDelay = 1000;
unsigned long lastTimeBotRan;

const int ledPin = 4; bool ledState = LOW;

// Handle what happens when you receive new messages void handleNewMessages(int numNewMessages) { Serial.println("handleNewMessages"); Serial.println(String(numNewMessages));

```
for (int i=0; i<numNewMessages; i++) {
    // Chat id of the requester
    String chat_id = String(bot.messages[i].chat_id);
    if (chat_id != CHAT_ID) {
        bot.sendMessage(chat_id, "Unauthorized user", "");
        continue;
    }
</pre>
```

// Print the received message
String text = bot.messages[i].text;
Serial.println(text);

#### Telegram\_LED

// Print the received message
String text = bot.messages[i].text;
Serial.println(text);

String from\_name = bot.messages[i].from\_name;

```
if (text == "/start") {
```

```
String welcome = "Welcome, " + from_name + ".\n";
welcome += "Selamat Datang di MK Bengkel Internet of Things, Silahkan gunakan perintah berikut untuk luaran.\n\n";
welcome += "/led_nyala adalah menyalakan LED \n";
welcome += "/led_mati adalah mematikan LED \n";
welcome += "/status adalah melakukan permintaan status saat ini \n";
bot.sendMessage(chat_id, welcome, "");
```

```
if (text == "/led_nyala") {
   bot.sendMessage(chat_id, "LED menyala", "");
   ledState = HIGH;
   digitalWrite(ledPin, ledState);
```

```
}
```

```
if (text == "/led_mati") {
   bot.sendMessage(chat_id, "LED mati", "");
   ledState = LOW;
   digitalWrite(ledPin, ledState);
```

```
}
```

```
if (text == "/status") {
    if (digitalRead(ledPin)) {
        bot.sendMessage(chat_id, "LED menyala", "");
    }
    else{
        bot.sendMessage(chat_id, "LED mati", "");
    }
}
```

void setup() {
 Serial.begin(115200);

#### #ifdef ESP8266

```
configTime(0, 0, "pool.ntp.org"); // get UTC time via NTP
client.setTrustAnchors(&cert); // Add root certificate for api.telegram.org
#endif
```

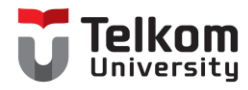

```
void setup() {
   Serial.begin(115200);
```

```
#ifdef ESP8266
   configTime(0, 0, "pool.ntp.org"); // get UTC time via NTP
   client.setTrustAnchors(&cert); // Add root certificate for api.telegram.org
  #endif
 pinMode(ledPin, OUTPUT);
 digitalWrite(ledPin, ledState);
 // Connect to Wi-Fi
 WiFi.mode(WIFI STA);
 WiFi.begin(ssid, password);
  #ifdef ESP32
   client.setCACert (TELEGRAM_CERTIFICATE_ROOT); // Add root certificate for api.telegram.org
  #endif
 while (WiFi.status() != WL_CONNECTED) {
  delay(1000);
   Serial.println("Connecting to WiFi..");
 1
 // Print ESP32 Local IP Address
 Serial.println(WiFi.localIP());
void loop() {
 if (millis() > lastTimeBotRan + botRequestDelay) {
   int numNewMessages = bot.getUpdates(bot.last message received + 1);
   while(numNewMessages) {
     Serial.println("got response");
     handleNewMessages(numNewMessages);
     numNewMessages = bot.getUpdates(bot.last message received + 1);
    }
   lastTimeBotRan = millis();
 }
```

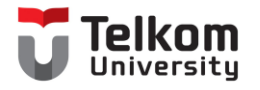

### Upload

- Pastikan tidak ada error
- Cek Port yang digunakan
- "ESP8266 Board" menggunakan versi yang terbaru.

| Done uploading.<br>Writing at 0x00020000 (47 %)<br>Writing at 0x00028000 (52 %)<br>Writing at 0x00028000 (57 %)<br>Writing at 0x0002000 (63 %)<br>Writing at 0x00030000 (68 %)<br>Writing at 0x00038000 (73 %)<br>Writing at 0x00038000 (78 %)<br>Writing at 0x0003000 (84 %)<br>Writing at 0x0004000 (89 %)<br>Writing at 0x0004000 (94 %)<br>Writing at 0x00048000 (100 %)<br>Wrote 406928 bytes (299867 compressed) at 0x00000000 in 26.4 seconds (effective 123.1 kbit/s)<br>Hash of data verified. |
|----------------------------------------------------------------------------------------------------|
| <pre>Writing at 0x00020000 (47 %) Writing at 0x00024000 (52 %) Writing at 0x00028000 (57 %) Writing at 0x0002c000 (63 %) Writing at 0x00030000 (68 %) Writing at 0x00034000 (73 %) Writing at 0x00038000 (78 %) Writing at 0x0003c000 (84 %) Writing at 0x00040000 (89 %) Writing at 0x00040000 (94 %) Writing at 0x00048000 (100 %) Wrote 406928 bytes (299867 compressed) at 0x00000000 in 26.4 seconds (effective 123.1 kbit/s) Hash of data verified.</pre>                                         |
| <pre>Writing at 0x00024000 (52 %) Writing at 0x00028000 (57 %) Writing at 0x0002c000 (63 %) Writing at 0x00030000 (68 %) Writing at 0x00034000 (73 %) Writing at 0x00038000 (78 %) Writing at 0x0003c000 (84 %) Writing at 0x00040000 (89 %) Writing at 0x00044000 (94 %) Writing at 0x00048000 (100 %) Wrote 406928 bytes (299867 compressed) at 0x0000000 in 26.4 seconds (effective 123.1 kbit/s) Hash of data verified.</pre>                                                                       |
| <pre>Writing at 0x00028000 (57 %) Writing at 0x0002c000 (63 %) Writing at 0x00030000 (68 %) Writing at 0x00034000 (73 %) Writing at 0x00038000 (78 %) Writing at 0x0003c000 (84 %) Writing at 0x00040000 (89 %) Writing at 0x00044000 (94 %) Writing at 0x00048000 (100 %) Wrote 406928 bytes (299867 compressed) at 0x0000000 in 26.4 seconds (effective 123.1 kbit/s) Hash of data verified.</pre>                                                                                                    |
| <pre>Writing at 0x0002c000 (63 %) Writing at 0x00030000 (68 %) Writing at 0x00034000 (73 %) Writing at 0x00038000 (78 %) Writing at 0x0003c000 (84 %) Writing at 0x00040000 (89 %) Writing at 0x00044000 (94 %) Writing at 0x00048000 (100 %) Wrote 406928 bytes (299867 compressed) at 0x0000000 in 26.4 seconds (effective 123.1 kbit/s) Hash of data verified.</pre>                                                                                                    |
| <pre>Writing at 0x00030000 (68 %) Writing at 0x00034000 (73 %) Writing at 0x00038000 (78 %) Writing at 0x0003c000 (84 %) Writing at 0x00040000 (89 %) Writing at 0x00044000 (94 %) Writing at 0x00048000 (100 %) Wrote 406928 bytes (299867 compressed) at 0x0000000 in 26.4 seconds (effective 123.1 kbit/s) Hash of data verified.</pre>                                                                                                    |
| <pre>Writing at 0x00034000 (73 %) Writing at 0x00038000 (78 %) Writing at 0x0003c000 (84 %) Writing at 0x00040000 (89 %) Writing at 0x00044000 (94 %) Writing at 0x00048000 (100 %) Wrote 406928 bytes (299867 compressed) at 0x00000000 in 26.4 seconds (effective 123.1 kbit/s) Hash of data verified.</pre>                                                                                                    |
| <pre>Writing at 0x00038000 (78 %) Writing at 0x0003c000 (84 %) Writing at 0x00040000 (89 %) Writing at 0x00044000 (94 %) Writing at 0x00048000 (100 %) Wrote 406928 bytes (299867 compressed) at 0x00000000 in 26.4 seconds (effective 123.1 kbit/s) Hash of data verified.</pre>                                                                                                    |
| <pre>Writing at 0x0003c000 (84 %) Writing at 0x00040000 (89 %) Writing at 0x00044000 (94 %) Writing at 0x00048000 (100 %) Wrote 406928 bytes (299867 compressed) at 0x00000000 in 26.4 seconds (effective 123.1 kbit/s) Hash of data verified.</pre>                                                                                                    |
| <pre>Writing at 0x00040000 (89 %) Writing at 0x00044000 (94 %) Writing at 0x00048000 (100 %) Wrote 406928 bytes (299867 compressed) at 0x00000000 in 26.4 seconds (effective 123.1 kbit/s) Hash of data verified.</pre>                                                                                                    |
| <pre>Writing at 0x00044000 (94 %) Writing at 0x00048000 (100 %) Wrote 406928 bytes (299867 compressed) at 0x00000000 in 26.4 seconds (effective 123.1 kbit/s) Hash of data verified.</pre>                                                                                                    |
| <pre>Writing at 0x00048000 (100 %) Wrote 406928 bytes (299867 compressed) at 0x00000000 in 26.4 seconds (effective 123.1 kbit/s) Hash of data verified.</pre>                                                                                                    |
| Wrote 406928 bytes (299867 compressed) at 0x00000000 in 26.4 seconds (effective 123.1 kbit/s)<br>Hash of data verified.                                                                                                    |
| Hash of data verified.                                                                                                    |
|                                                                                                    |
|                                                                                                    |
| Leaving Board: "Nod                                                                                                    |
| Hard resetting via RTS pin Builtin Led:                                                                                                    |
| Upload Spee                                                                                                    |

| Board: "NodeMCU 1.0 (ESP-12E Module)" | Boards Manager         |
|---------------------------------------|------------------------|
| Builtin Led: "2"                      | Arduino AVR Boards     |
| Upload Speed: "115200"                | ESP8266 Boards (3.0.2) |

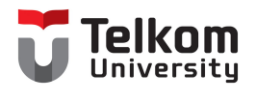

### Hasil

- /start digunakan untuk mendapatkan informasi terkait dengan perintah yang akan digunakan
- /led\_nyala merupakan perintah kepada board ESP8266 untuk menyalakan LED dan mendapatkan respon dari board dengan keterangan "LED menyala"
- /led\_mati merupakan perintah kepada board ESP8266 untuk menyalakan LED dan mendapatkan respon dari board dengan keterangan "LED mati"
- /status digunakan untuk mendapatkan informasi saat ini, apakah LED dalam keadaan mati atau menyala.

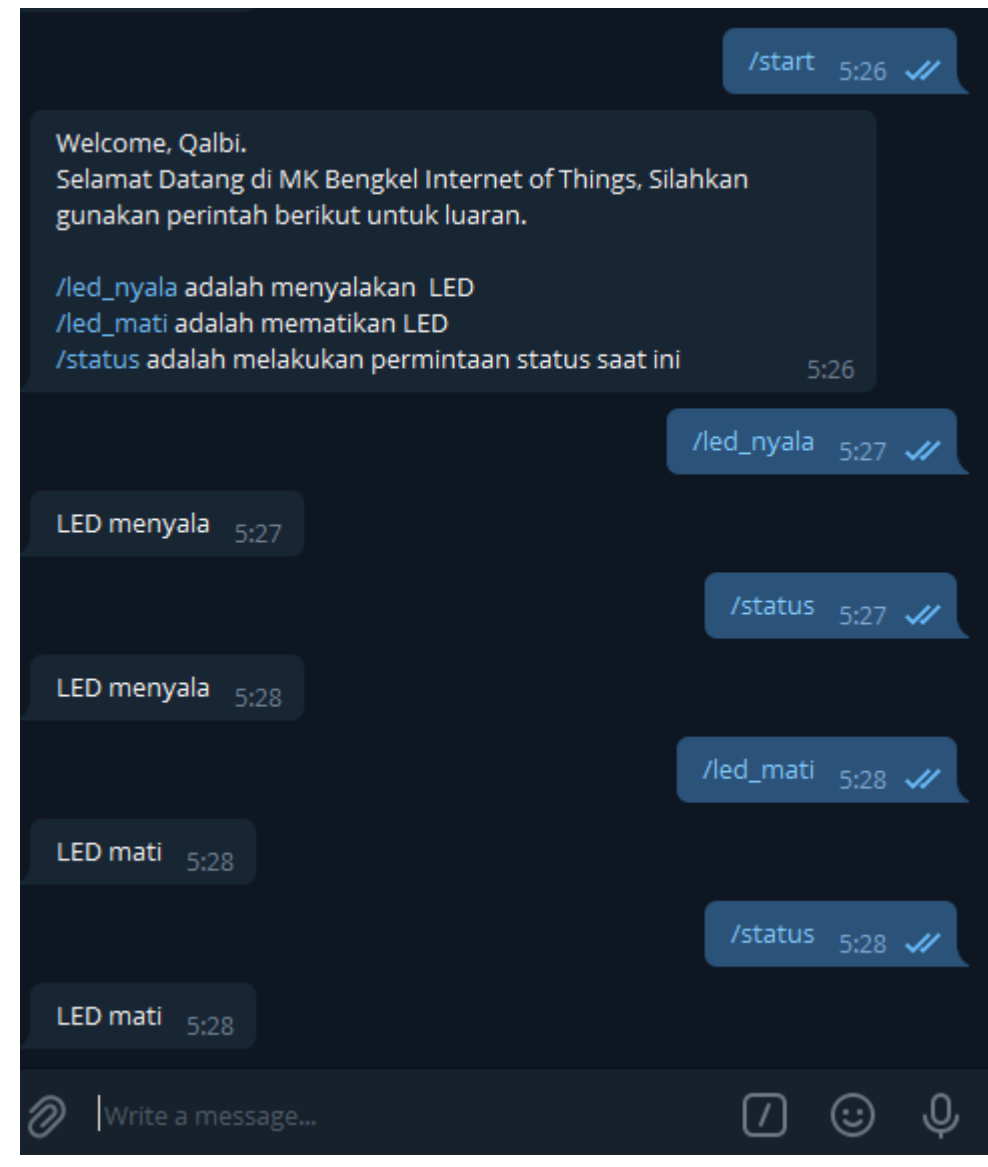

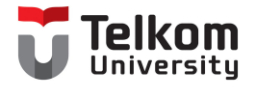

#### Kondisi Kontrol LED Telegram

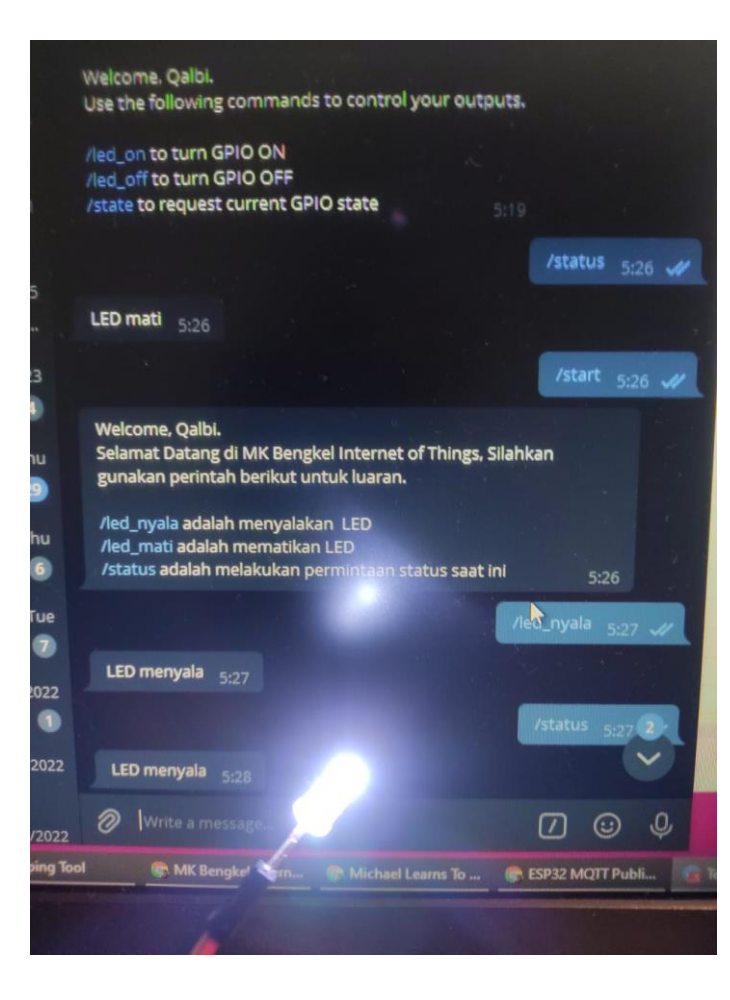

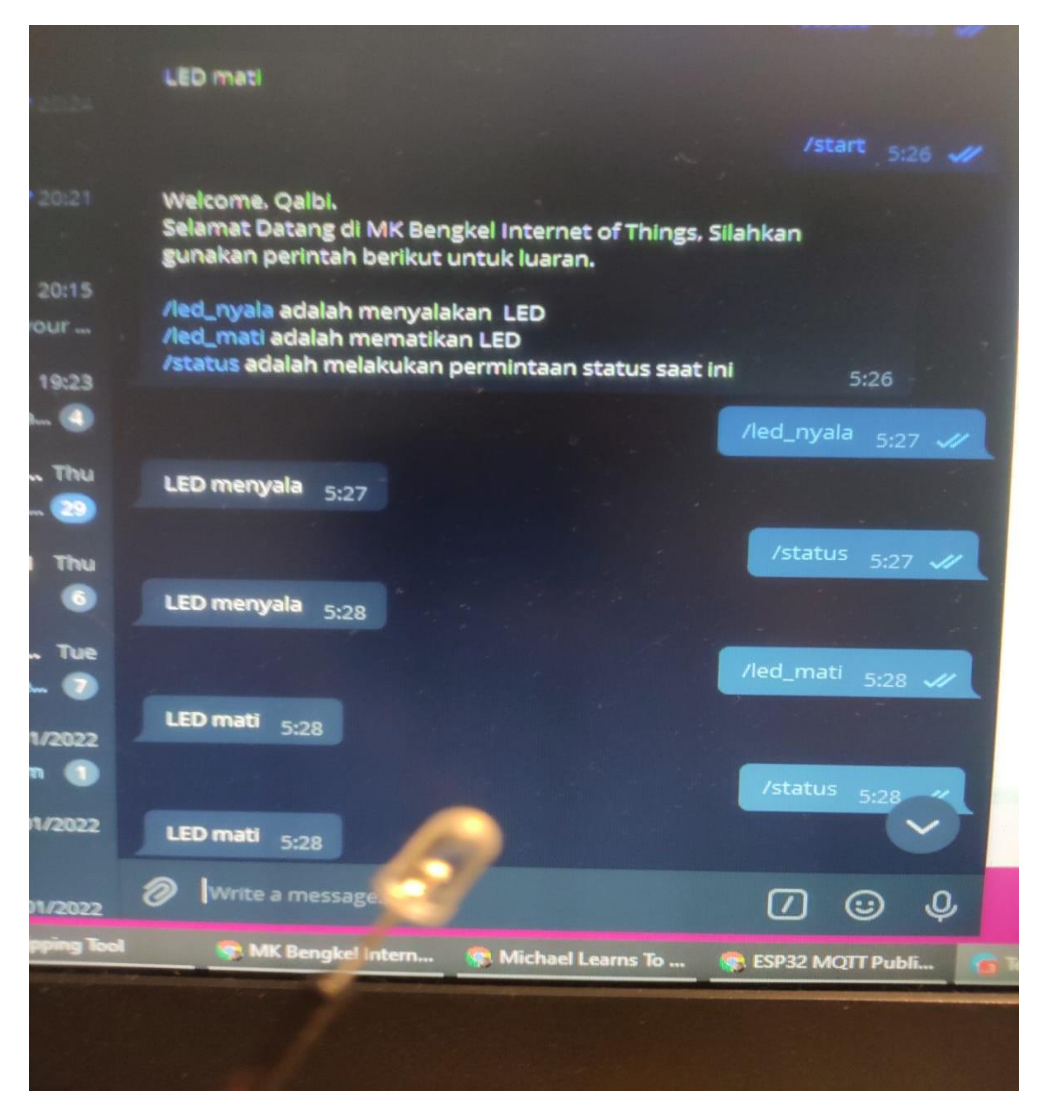

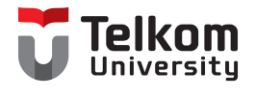

#### Studi Kasus

- Karena tidak menggunakan ESP32, hilangkan library ESP32 pada script.
- Tambahkan 1 LED dengan warna yang berbeda pada aplikasi tersebut.

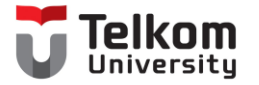

## Terima Kasih